### IMPORTANT INFORMATION

The following information will be helpful to you when teaching your Dual Credit course. Your User Name and password will be the same for Canvas and MyNTC. If you have any content questions please contact your Dual Credit Faculty Mentor, if you have any other questions pertaining to your Dual Credit course please contact Tracy Ravn.

### To access MyNTC, visit https://my.ntc.edu

#### User Name:

Password: Your password is defaulted to the first two letters of your first name, first two of your last name and last

four digits of your SSN.

#### Dual Credit Faculty Mentor:

Phone:

Email:

Director of K-12 Pathways: Tracy Ravn

### Email: ravn@ntc.edu

Phone Number: 715-803-1782

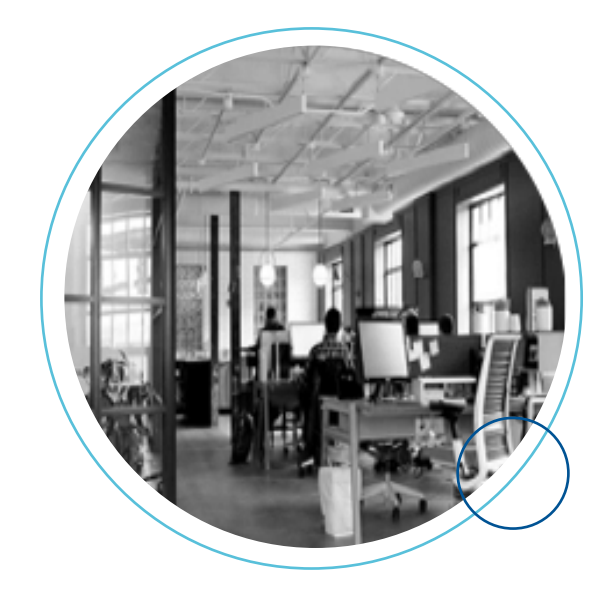

# **NTC Dual Credit Canvas**

# **Frequently Asked Questions**

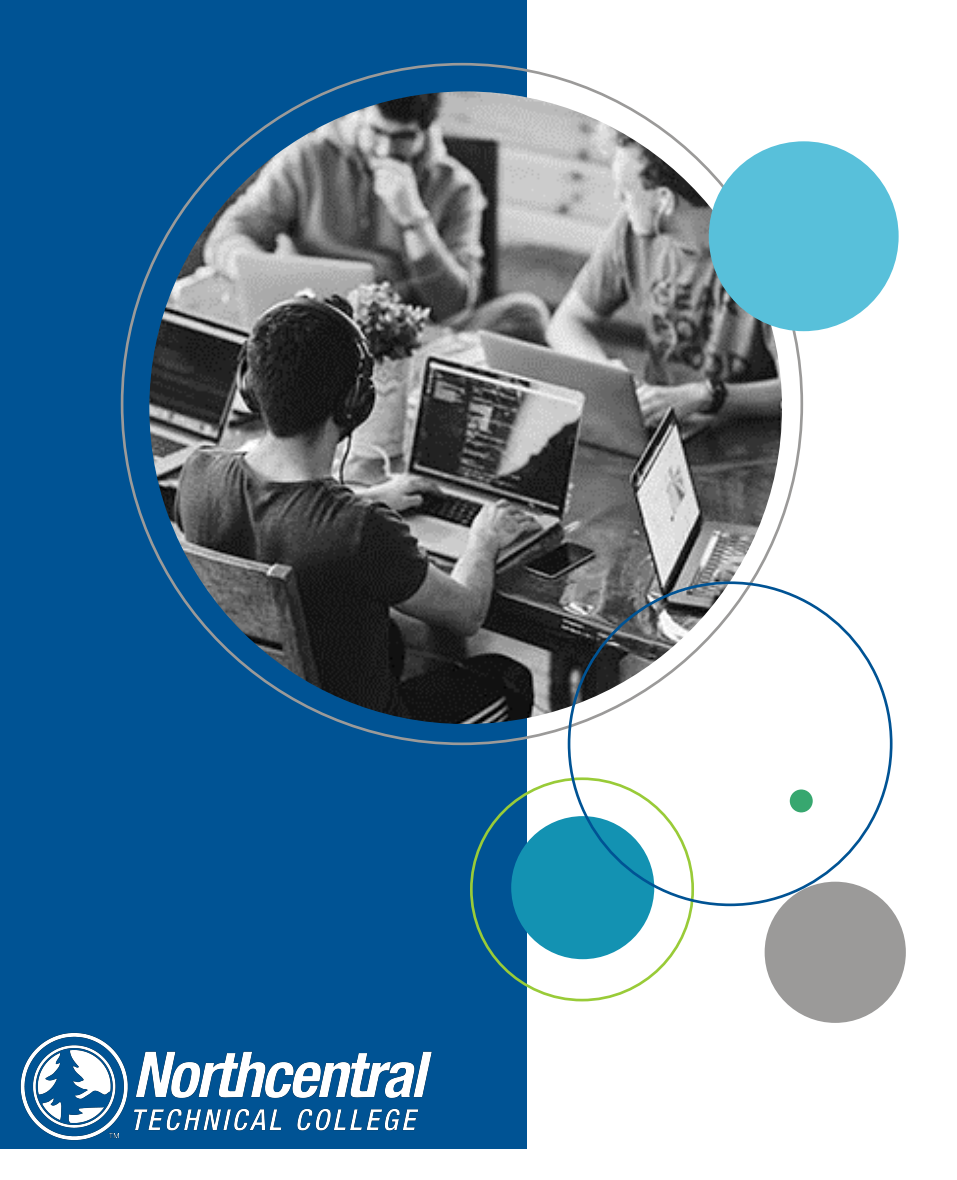

### WHERE IS MY CANVAS CONTENT?

When you first log into Canvas, you will have multiple courses on your Dashboard. The course you want to add content

| to is the current semester and academic year's. To do this: | Adjust All          |
|-------------------------------------------------------------|---------------------|
| 1. Navigate to Settings along the left menu bar.            | 06600 245           |
| 2. Click on the Import Course                               | Office 365          |
| Content from the right menu.                                | LockDown<br>Browser |
| iii Delete this Course                                      |                     |
| Copy this Course                                            | Starfish            |
|                                                             | Instructor          |
| ① Import Course Content                                     | Settings            |
|                                                             |                     |
| 🖒 Reset Course Content                                      |                     |
|                                                             |                     |

4. Search for your Master (course title) Dual Credit Sandbox course, and click the radial button that says All Content.

## Import Content

| Content Type        | Copy a Canvas Course 🔻                  |  |
|---------------------|-----------------------------------------|--|
| Search for a course | Course name Include completed courses   |  |
| Content             | All content     Select specific content |  |
| Options             | Adjust events and due dates             |  |
|                     | Cancel Import                           |  |

- When the content is finished copying you will see the following and your content is in your course. Current Jobs
- Course Copy Master Intro to... Mar 14 at 10:51am Completed
  Content import files cannot be downloaded after 500 days.

& Validate Links in Content

## 3. Select the content type: Copy a Canvas course. Import Content

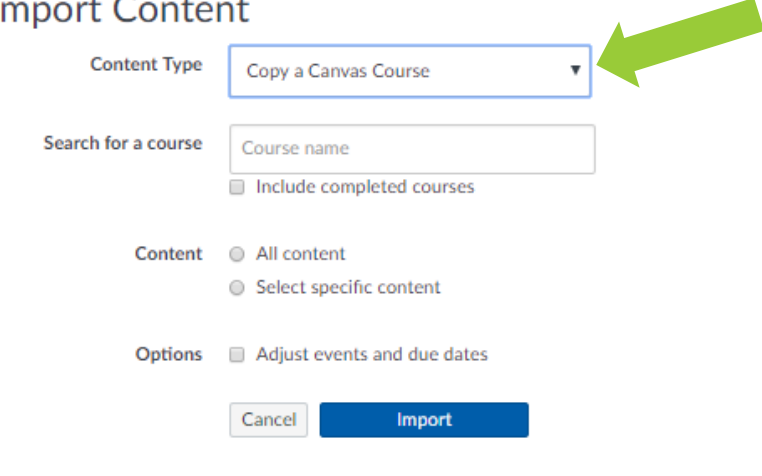

## PUBLISHING YOUR COURSE

In order for your students to be able to see the content, you have to publish the course.

1. Navigate to the Home page INTRODUCTION 2019 Spring Home Announcements Modules 2. Creater

2. Click on the Publish button so it turns green.

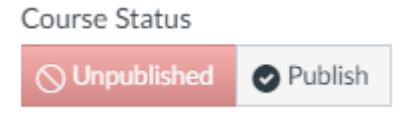

Northcentral Technical College does not discriminate on the basis of race, color, national origin, sex, disability or age in employment, admissions or its programs or activities. The following person has been designated to handle inquiries regarding the College's nondiscrimination policies: Equal Opportunity Officer, Northcentral Technical College, 1000 W. Campus Drive, Wausau, WI 54401, Phone: 715.803.1057